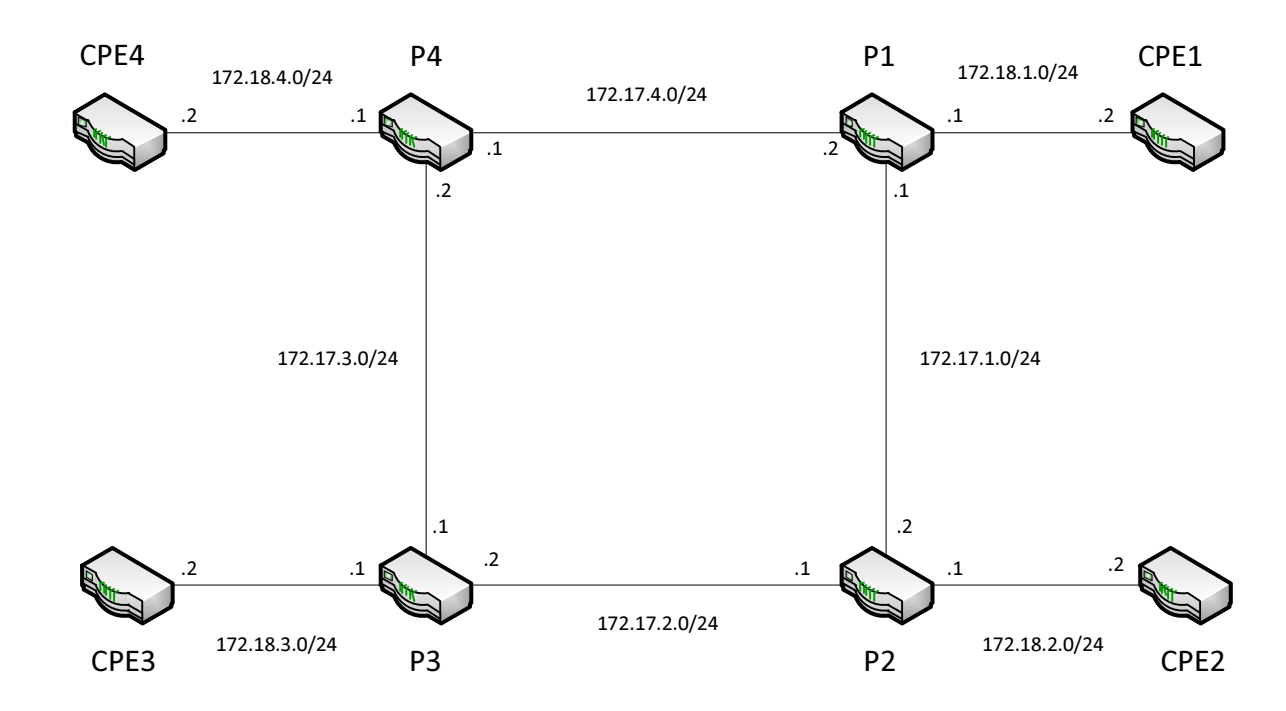

## **Opgave 1 – Basis Opsætning**

## **Opgaver:**

- Navngiv jeres router/udstyr som vist på tegningen.
- Tillad SSH login
- Konfigurer en banner
- Konfigurer et management interface med følgende IP:

| Navn | Interface | IP adresse      |
|------|-----------|-----------------|
| P1   |           | 192.168.146.100 |
| P2   |           | 192.168.146.101 |
| P3   |           | 192.168.146.102 |
| P4   |           | 192.168.146.103 |
| CPE1 |           | 192.168.146.104 |
| CPE2 |           | 192.168.146.105 |
| CPE3 |           | 192.168.146.106 |
| CPE4 |           | 192.168.146.107 |

• Opret en rescue konfiguration

## ----- Sig til når i kommer hertil -----

- Opret en template bruger som unauthorized.
- Opret en bruger med jeres egne initialer ud fra template brugeren som super-user
- Opsæt logging af authorization info og any any til filen messages
- Sæt den korrekte tidszone og NTP mod 192.168.146.240
- Sæt interface navne på tegningen og konfigurer alle ip adresserne.